Win 8 Exit

First you must decide which of these you wish to do: <u>Lock</u>, <u>Sign Out</u>, <u>Shut Down</u>, <u>Restart</u> or <u>Sleep your computer</u>.

1. Move the mouse to the bottom right corner to bring up the Charms Bar.

2. Click Settings and select Power.

3. Choose Shut down.

4. If the computer says you'll lose unsaved work, choose Sleep instead and save the unfinished file, then go back to Shut Down.

\*\*\*\*\*

Temporarily Leave the Computer

You will be away for a short period but do intend to return and continue working.

1. Return to the Start screen - Press the win logo key or open Charms Bar and click Start to return to the Start screen.

2. Click your user picture in the Start screens' upper right corner.

3. Choose one of the 3 options shown: Lock, Sign out or Another account.